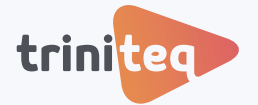

**POWEREPOS GUIDE** 

# End of Day Z Report for Multiple POS Terminals

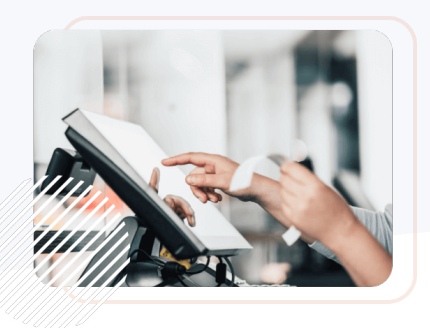

In this guide, we'll walk you through the step-by-step process of closing out your day using a *Consolidated Z Report*. A *Z Report* provides a complete summary of all transactions and resets the totals to zero, helping to track daily performance and manage financial records. We'll show you how to finalise sales from multiple POS terminals and generate a *Z Report*, ensuring your business wraps up each day seamlessly.

You can also watch the video or view this guide in our PowerEPOS Training Centre.

### Before you begin:

Ensure you have the necessary permissions to access *Reports*.

## 1. Run a Consolidated Z Report

1. Log in to the POS system, select *Reports* and *X and Z Reports*.

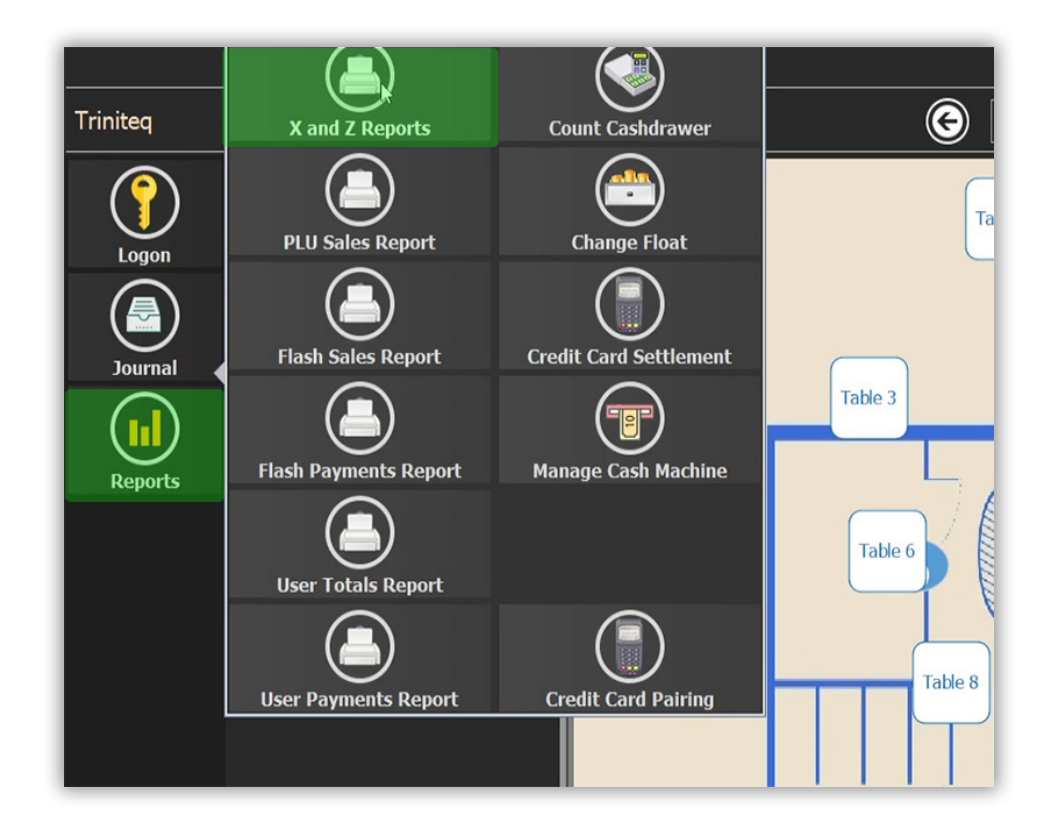

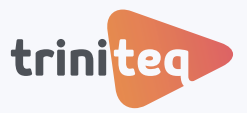

2. Here we see all reports generated throughout the day. To finalise the day, we double-click on each pending POS report, combining them into a Consolidated X Report. This allows us to see all figures in the one report.

| Monday, 21 October 2024                          | 9               |              | Reļ                                                                                                    | port Prev        | iew 🗴                                                                 |
|--------------------------------------------------|-----------------|--------------|----------------------------------------------------------------------------------------------------|------------------|-----------------------------------------------------------------------|
| - POS1: POS 01                                   |                 |              | CONSOLTDATE                                                                                                    |                  | PORT                                                                  |
| OS1#0000 9:17 AM - 9:24 AM POS10030 - POS10030   | Finalised       | lose Reports | Tes<br>Trading Date:                                                                                                    | t<br>21/10/2024  |                                                                       |
| POS1#0000 9:24 AM                                | Pending -       |              | POS1#000008 POS 01                                                                                                    | 9:24 AM -        | 2:31 PM                                                               |
| POS2: POS 02                                     |                 |              | POS2#000073 POS 02                                                                                                    | 9:24 AM -        | 2:31 PM                                                               |
| POS2 #0000 4:00 AM - 9:24 AM POS20276 - POS20278 | Finalised       | Select All   | GROUP TOTALS                                                                                                    | 3                | \$12.40                                                               |
| POS2 #0000 9:24 AM                               | Pending         |              | Milk                                                                                                    | 3                | \$0.70                                                                |
|                                                  | s               | Select None  | UNADJUSTED SALES<br>+ALL ADJUSTMENTS<br>=ALL GROUPS<br>ADJUSTMENT TOTALS<br>ALL SURCHARGES<br>-ALL DISCOUNTS<br>=ALL ADJUSTMENTS<br>PATMENT TOTALS<br>Cash<br>EFTFOS | 6<br>0<br>0<br>0 | \$13.10<br>\$0.00<br>\$13.10<br>\$0.00<br>\$0.00<br>\$0.00<br>\$13.10 |
|                                                  |                 |              | CID PAYMENTS<br>+NON-CID PAYMENTS<br>=ALL PAYMENTS                                                                                                    | 8<br>2<br>10     | \$0.00<br>\$13.10<br>\$13.10                                          |
|                                                  |                 |              | CORRECTION TOTALS                                                                                                    | 2                | \$3.70                                                                |
|                                                  |                 |              | Refund Item                                                                                                    | 4                | -\$7.90                                                               |
|                                                  |                 |              | ALL CORRECTIONS                                                                                                    | 6                | -\$4.20                                                               |
| 2 perk                                           | od(s) selected. |              | Print Finalise                                                                                                    | Documents        |                                                                       |

3. We check our totals, and once we are happy that the X Report is accurate, we select Finalise.

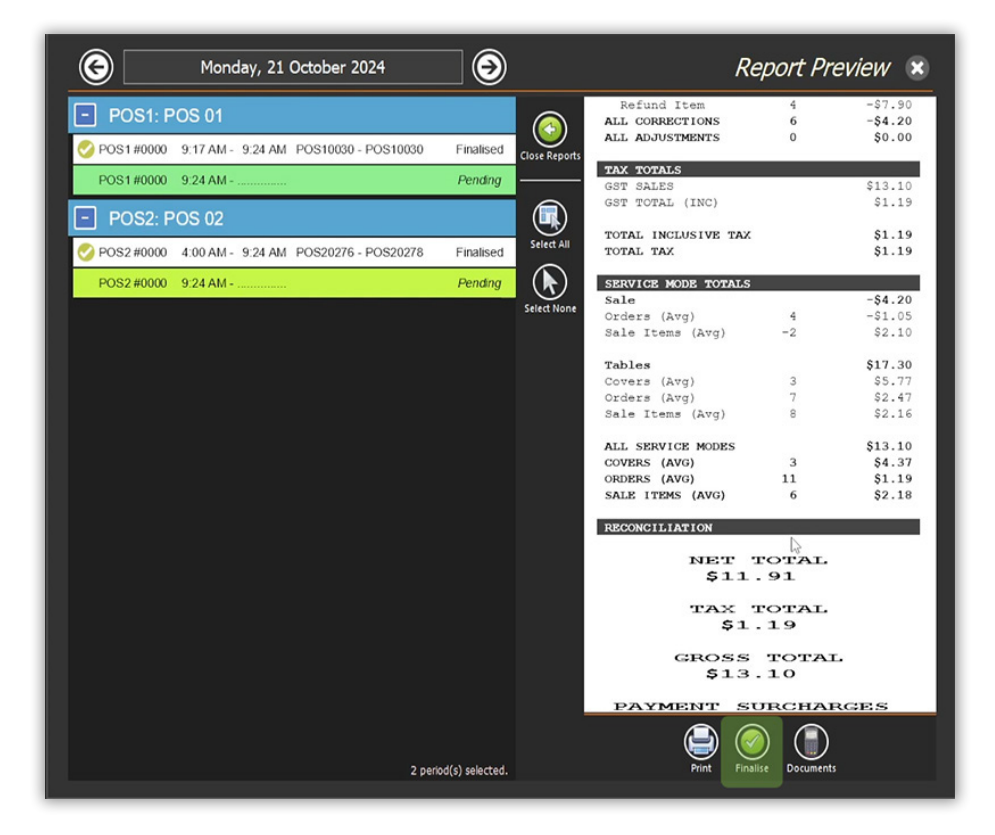

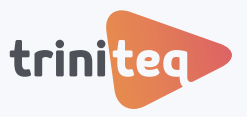

4. This action converts the *Consolidated X Report* into a *Consolidated Z Report*, officially closing off our day.

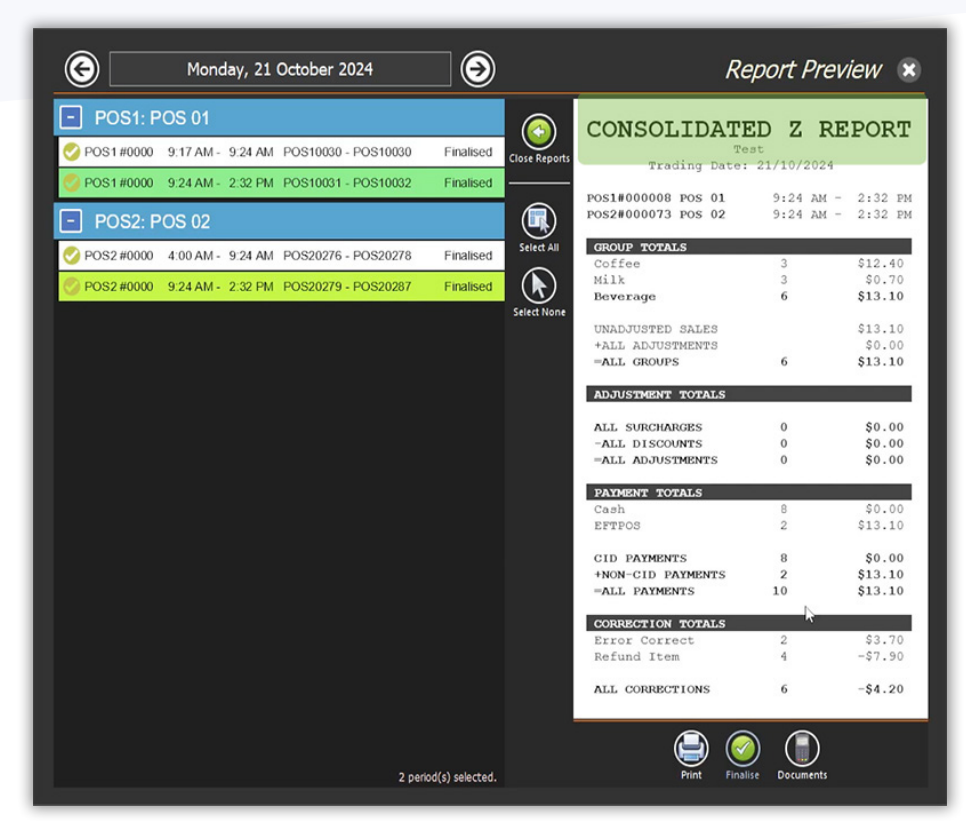

5. If required, use the *Print* button to print a hard copy of the report.

### Need more info?

If you still have questions or need further help, please contact us.

#### **Triniteq Support**

**1300 784 276** 

support@triniteq.com

**Triniteq Sales** 

✓ <u>1300 784 666</u>
✓ sales@triniteq.com